# **Track Received Emails**

#### SUMMARY

Easily keep track of transactions that have received emails during your desired time period by adding a custom shortcut to your Transactions page and Home page.

#### **IN THIS ARTICLE**

Search for Transactions with Received Emails Add a Shortcut to Transactions with Received Emails

## Search for Transactions that Received Emails

To search for transactions that received emails in your desired time period:

**1** Go to the [Transactions] page.

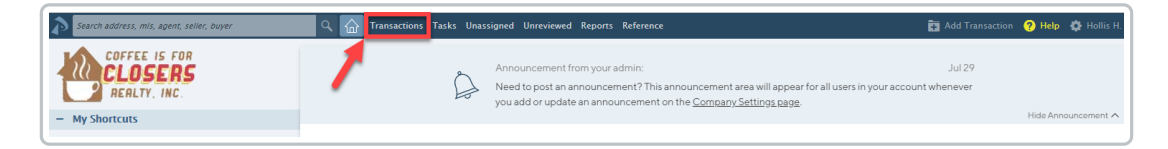

2 Click [Options] to expand the Advanced Search area.

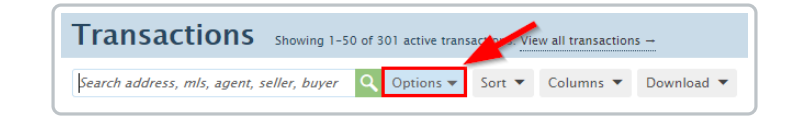

<sup>3</sup> Click Search by Date Range, select [Choose a Date Type → ], thenEmail Received.

| Search address, mls, agent, seller, buyer | C Image Contransactions Tasks Unassign | ed Unreviewed Reports Reference                |               |          | T bbA 🖬  | ransaction 🤇              | ?) Help 💠 Hollis H |
|-------------------------------------------|----------------------------------------|------------------------------------------------|---------------|----------|----------|---------------------------|--------------------|
|                                           | Transactions Showing 1-50 of           | 130 active transactions. View all transactions |               |          |          |                           |                    |
| Add Transaction                           | Search address, mls, agent 🗨 儿         | Sort 👻 Columns 💌 Download 👻                    |               |          |          | v Next > Last »           |                    |
| E import fransactions                     | Status                                 | Search by Date Range                           | Side          |          | Location |                           |                    |
| <ul> <li>My Shortcuts</li> </ul>          | Any Status →                           | Choose a Date Type →                           | ▲ Any Side →  |          | ▼ A      | ny Location $\rightarrow$ | *                  |
| Closing This Week                         | Label                                  | Close Date                                     | Checklist Sta | atus     |          |                           |                    |
| Emails Received This Week                 | Any Label                              | - Expires On                                   | Any Checkli   | ist →    | •        | Search T                  | ransactions        |
| Old Pine                                  |                                        | Added On                                       |               |          |          |                           |                    |
| A Undated Today                           | 1 Transaction ≑                        | Updated On                                     | us            | Complete | Agents   | Location                  | Close Date 🌲       |
| W opdated roday                           | 1234 Blossom Lane                      | Listed On                                      | ve            | 10/61    | 2        | East River of             | fice Jul 22, 2020  |
| - Downloads                               | 1 72 Dylan Ave 38154                   | Accepted On                                    | ve            | 1/75     | 25       | Old Pine                  | Jan 31, 2020       |
| 2020 Spreadsheet                          | 34 Judge Smith                         | Status Changed On                              | e Listing     | 0/3      | £1.      | Atlantic offic            | e 2 Jul 14, 2020   |
| 2019 Spreadsheet                          | Has numero dose                        | Imported On                                    | ed.           | 1/1      | 2        | 1st Avenue of             |                    |
| Full Spreadsheet                          | Andy's Tx                              | Email Received                                 | ed            |          | 2        | 1st Avenue                | of                 |

Choose your desired day, week, month or year rangeor select [Custom] and enter a custom date range.

| Search address, mls, agent, seller, buyer | Q 🏠 Transactions Tasks Unassigned                                    | Unrevie                     | wed Reports Reference |               |                  |                 | 🖬 Add T        | 'ransaction 🤇             | Help 🏠 Hollis H.  |
|-------------------------------------------|----------------------------------------------------------------------|-----------------------------|-----------------------|---------------|------------------|-----------------|----------------|---------------------------|-------------------|
|                                           |                                                                      |                             |                       |               |                  |                 |                |                           |                   |
| Add Transaction                           | Search address, mls, agent Q Options 🔺                               | Sort 💌                      | Columns • Download •  |               |                  |                 |                |                           | Next > Last »     |
| n import transactions                     | Status                                                               | Searching by Email Received |                       | Side          | Location         |                 |                |                           |                   |
| <ul> <li>My Shortcuts</li> </ul>          | Any Status                                                           | -                           | Choose a Date Range → | +             | 🗙 🌙 ny Side      |                 | - A            | ny Location $\rightarrow$ | -                 |
| Closing This Week                         | Label                                                                |                             | Custom                | Checklist Sta | Checklist Status |                 |                |                           |                   |
| Emails Received This Week                 | Any Label →                                                          | -                           | Day Ranges            |               | - Any Checkli    | Any Checklist → |                |                           | ansactions        |
| Old Pine                                  | 1 Transaction \$                                                     |                             | Today                 |               |                  |                 |                |                           |                   |
| 🕁 Updated Today                           |                                                                      |                             | Tomorrow              |               | Status           | Complete        | Agents         | Location                  | Close Date ≑      |
|                                           | 1234 Blossom Lane                                                    |                             | Week Ranges           |               | Active           | 10/61           | 2              | East River of             | lice Jul 22, 2020 |
| - Downloads                               | 72 Dylan Ave 38154                                                   |                             | Last Week             | Active        | 1/75             | 25              | Old Pine       | Jan 31, 2020              |                   |
| 2020 Spreadsheet                          | eet 3 Judge Smith<br>eet Hs numero dose<br>et Andr/s Tx<br>Checkliss |                             | This Week             | Lease Listing | 0/3              | <u> </u>        | Atlantic offic | e 2 Jul 14, 2020          |                   |
| 2019 Spreadsheet                          |                                                                      |                             | Next Week             | Listed        | 1/1              | 2               | 1st Avenue o   | f                         |                   |
| Full Spreadsheet                          |                                                                      |                             | Month Ranges          |               | Listed           |                 | 2              | 1st Avenue o              | f                 |
| M All Contacts                            |                                                                      |                             | Last Month            | Listed        | 4/5              | 2               | 1st Avenue o   | f                         |                   |
| Monthly Backup                            | Today Test (#3)                                                      |                             |                       | L Land/Lot    | Listed           | 0/19            | 22             | Atlantic offic            | e 2               |

5 Click [Search Transactions]. Transactions that received an email in your desired date range will be displayed in the resulting list.

### Add a Shortcut for Transactions that Received Emails

To get quick access to transactions that have received emails in a certain time period, you can create a shortcut that will appear on your Transactions page and Home page.

To add a shortcut to transactions that have received emails:

1 Run the received emails search described in the previous section.

2 When your search results appear, **click [Add Shortcut]** near the top of the page.

| Search address, mls, agent, seller, buyer | C Iransactions Tasks Unass         | igned Unrevie     | wed Reports Refe        | rence        |               |        |                  |          | T bbA 🖬 | ransaction  | 🥐 Help       | 🔅 Hollis  |
|-------------------------------------------|------------------------------------|-------------------|-------------------------|--------------|---------------|--------|------------------|----------|---------|-------------|--------------|-----------|
|                                           | Transactions Showing all           | 5 transactions ma | tching your search. Vie | wa, vive tra | insactions -  |        |                  |          |         |             |              |           |
| Add Transaction                           | Search address, mls, agent Q Optio | ns 🔺 Sort 👻       | Columns 👻 Do            | ownload 👻    | Add Shortcut  |        |                  |          |         |             |              |           |
| n import mansactions                      | Status                             |                   | Searching by Email F    | Received     |               |        | Side             |          | Lo      | ocation     |              |           |
| <ul> <li>My Shortcuts</li> </ul>          | Any Status →                       | -                 | This Month              |              | -             | ×      | Any Side →       |          | ▼ A     | ny Location | -            | -         |
| Closing This Week                         | Label                              |                   | Commissions             |              |               |        | Checklist Status |          |         |             |              |           |
| Emails Received This Week                 | Any Label                          | -                 | Commissions →           |              |               | -      | Any Checklist -  |          | -       | Search      | Transacti    | ions      |
| Old Pine                                  | S Transaction ⇒                    |                   |                         |              |               | Status |                  | Complete | Agents  | Location    | Clo          | se Date ( |
| C Opdated Today                           | 72 Dylan Ave 38154                 |                   |                         |              | L Residential | Active |                  | 1/75     | 22      | Old Pine    | Jan          | 31, 2020  |
| - Downloads                               | 1234 Carmine Blvd                  |                   |                         |              | L Land/Lot    | Listed |                  | 0/3      | 22      | Atlantic of | fice 2 Jul 2 | 21, 2020  |
| 2020 Spreadsheet                          | 9999 Mustard Lane                  |                   |                         |              | L Rental      | Listed |                  | 7/18     | 22      | Atlantic of | fice 2       |           |
| III 2019 Spreadsheet                      | 123 Maildrop Test                  |                   |                         |              | L Rental      | Pendir | ng               | 0/21     | 2       | Old Pine    |              |           |

<sup>3</sup> Choose an icon to represent your Search and/or Sortand name your custom shortcut.

| Search address, mls, agent, seller, buyer | C G Transactions Tas       | ks Unassigned Unr         | eviewed Reports     | Reference                 |                                |        |                  | 🔁 Add | d Transaction | 🥐 Help  🏠 He |
|-------------------------------------------|----------------------------|---------------------------|---------------------|---------------------------|--------------------------------|--------|------------------|-------|---------------|--------------|
|                                           | Transactions s             | nowing all 5 transactions | matching your searc | . View all active tr      | ansactions -                   |        |                  |       |               |              |
| Add Transaction                           | Search address, mis, agent | Q Options 🔺 Sor           | Columns 👻           | Download 💌                | Add Shortcut                   |        |                  |       |               |              |
| import manuactions                        | Status                     |                           | Searching by Er     | ail Received              |                                |        | Side             |       | Location      |              |
| <ul> <li>My Shortcuts</li> </ul>          | Any Status →               |                           | This Month          |                           | -                              | x      | Any Side →       | -     | Any Location  | -            |
| Closing This Week                         | Label                      |                           | Commissions         |                           |                                |        | Checklist Status |       |               |              |
| ① Emails Received This Week               | Any Label →                |                           | Commissions         | •                         |                                | *      | Any Checklist →  | *     |               |              |
| ☐ Old Pine<br>☆ Updated Today             |                            |                           |                     | □ <sup>+</sup> Save the c | urrent transaction             | searcl | h                |       | _             |              |
| - Downloads                               |                            | Choose an icon            | <b>口 俞 ① \$</b>     | Name Yo                   | ur Search<br>eceived This Mont | h      | Save Se          | arch  | 1             |              |
| III 2020 Spreadsheet                      |                            |                           |                     |                           |                                | _      |                  | _     |               |              |
| 🗊 2019 Spreadsheet                        | ① Transaction ≑            |                           |                     |                           |                                | Statu  | is Complete      | Agent | s Location    | Close Date   |
| Full Spreadsheet                          | 72 Dylan Ave 38154         |                           |                     |                           | L Residential                  | Activ  | e 1/75           | 25    | Old Pine      | Jan 31, 202  |

4 Click [Save Search].

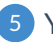

5 Your custom shortcut will appear on the left menu in the *My Shortcuts* section on both the

Transactions page and the Home page.

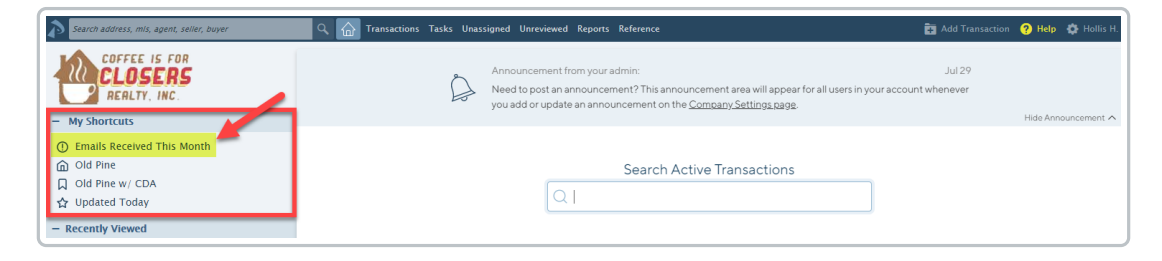